## 動的な Web ジオマッシュアップの作成

マイクロイメージ社は、決められたスケジュールに従っ て定期的な処理を自動的に行うジオマッシュアップアプ リケーションのデモを作成しました。このアプリケー ションは、更新された地図データをインターネットから ダウンロードし、GIS の処理をして他の地図データと組 み合わせて、結果を Web ページにアップロードします。 Google Earth のブラウザプラグインで表示することがで きます (テクニカルガイド「ジオメディアの公開:カリ フォルニアおよびネバダ地震速報 (Geomedia Publishing: Today's Earthquakes in California and Nevada)」参照)。 このアプリケーションで重要な要素は、TNT の地理空間 スクリプト言語 (SML) で書かれたカスタム処理スクリプ トが、TNTmips Pro のジョブ処理システムによって1時 間毎に実行される点です。

ここで挙げる例で使用しているデータは、世界の地震 の震央位置と関連する属性です。これらのデータは、米 国地質調査所 (U.S. Geological Survey、以下 USGS) が地 震災害プログラムでカンマ区切りのテキストファイルと して掲載、更新しているものです (http://earthquakes. usgs.gov/eqcenter/catalogs)。サンプル SML スクリプト (canvquakes.sml、2ページ目に抜粋を掲載)は、次のよ うな SML の機能を多く使って作られています。

- Web サーバへ接続してデータをダウンロードする HTTP\_CLIENT クラス
- データインポート用の MIE クラス
- 多様な地理レイヤを含むレイアウトをレンダリング して KML ファイルを作成する KML クラス。Google Earth や Google Earth ブラウザプラグインを使って KML ファイルを表示できます。

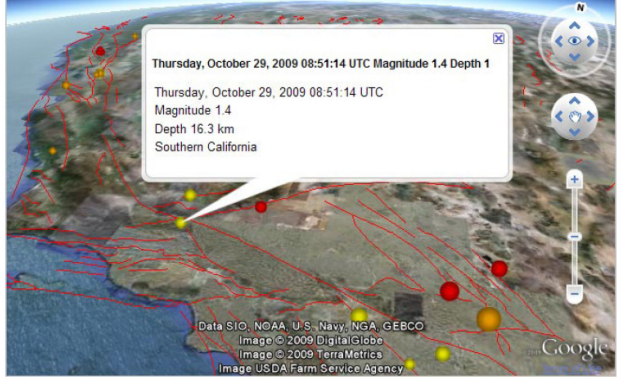

Google Earth のプラグイン。Google の画像の上にサンプルスク リプトから作成した地震の KML ファイルを重ねて表示していま す。地震の震央記号をクリックして表示されるバルーン情報は、 TNT のデータティップで設定されているものです。

右上にスクリプトの処理手順をまとめました。テキス トファイルをダウンロードして、地震のポイントデータ や参照用の断層ラインにスタイルを付けたレイアウトを KML ファイルにレンダリングします。レイアウト内の地 震の震央データは、KML ファイルのプレイスマークに 変換されます。このスクリプトは、SML の KML レンダ リング処理の自動処理機能を活用しています。最初に、

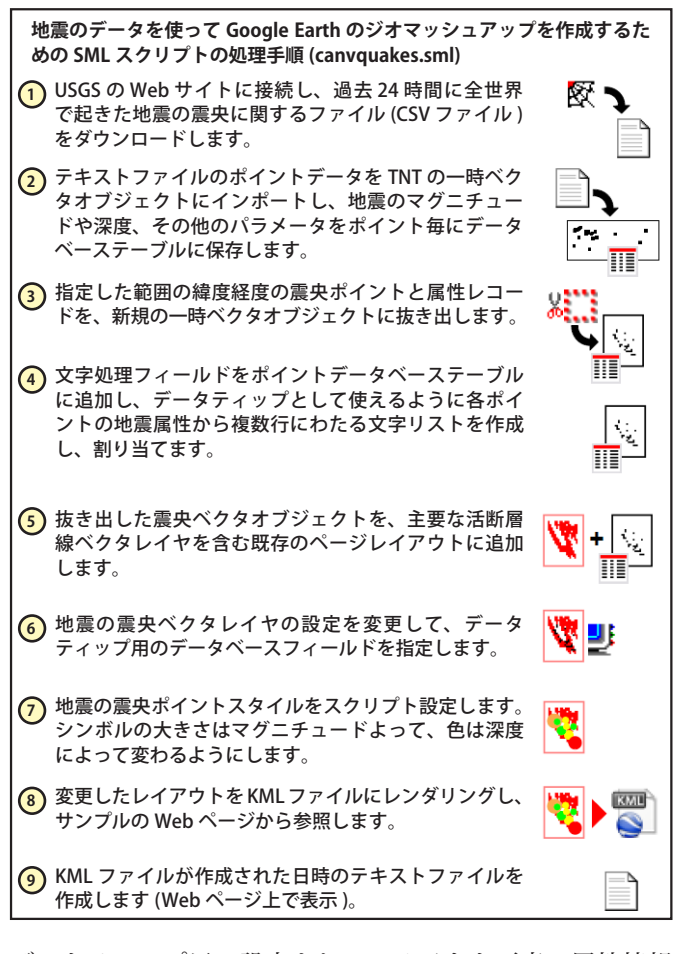

データティップ用に設定されているベクタ要素の属性情報 が KML ファイル内に作成されるプレイスマークの「説明 (description)」に変換されます。Google Earth でプレイス マークをクリックするとこの説明がポップアップ式の情報 バルーンに表示されます。そのためにサンプルスクリプト では、ベクタのポイントデータベーステーブル中に SML が 作成する文字処理フィールドを使って、地震の各震央ポイ ントのデータティップを設定します。文字式を使って、テー ブル内の複数のフィールドから地震に関係する属性の一覧 を作成します。

また、SML スクリプトでの KML レンダリング処理は、 Google Earth のマーカーライブラリの 3 次元マーカーシン ボル (球または立方体)を予め定義したポイントシンボル (丸 または四角)でスタイル設定されてベクタポイントに自動割 当てします。そのためサンプルスクリプトは、参照用プロ ジェクトファイルにあるスタイルオブジェクトのスタイル を参照するクエリを使って震央のポイントシンボルを割り 当てます。地震のマグニチュードや震源の深さによってマー カーの大きさや色を変えるように設定しています。

TNTmips Pro のジョブ処理システムでサンプルスクリプ トをスケジュールに従って定期的に自動実行する方法につ いては、テクニカルガイド「システム:ジョブを自動反復 するスケジューリング (System: Scheduling Automatically Repeating Jobs)」をご覧下さい。 www.microimages.com/downloads/scripts.htm にはダウンロード可能な多くのサンプルスクリプトがあり、TNT 製品のスクリプト言語をスクリプトや クエリでどのように利用するか解説しています。

| canvquakes.sml( 抜粋 )                                                                                                    |                                                                                                    |
|----------------------------------------------------------------------------------------------------|----------------------------------------------------------------------------------------------------|
| 1 毎日の USGS 世界地震サマリーファイルをダウンロードします                                                                                                    | ③ 主要断層線を持つページレイアウトを読み込み、それに地震の震央<br>ベクタを追加します。                                                                                                    |
| class STRING address\$ = "earthquakes.usgs.gov";<br>class STRING url\$ =<br>"http://earthquakes.usgs.gov/eqcenter/catalogs/eqs1day-M1.txt";<br>class STRING textfile\$ = _context.ScriptDir + "/Download/eqs1day-M1.txt";<br>class HTTP_CLIENT http;<br>clear();                                                                                                    | class STRING layoutfile\$ = _context.ScriptDir +<br>"/resources/QuakeResources.rvc"; レイアウトのファイル名<br>class GRE_LAYOUT layout;<br>layout.Read(layoutfile\$, "FaultLayout");<br>class GRE_GROUP group; レイアウト内の1つのグループ用のハンドルを                                                                                                    |
| http.SetTimeOut(15);<br>err = http.Connect(address\$, 80);                                                                                                    | group = layout.FirstGroup;<br>レイアウト内のグループに地震の震央ベクタを追加します                                                                                                    |
| http.DownloadFile(url\$, textfile\$); テキストファイルをダウンロードします<br>② 地震の震央に関する CSV ファイルをベクタオブジェクトの<br>ポイントにインポートします。<br>Class RVC_OBJECT tempfile;<br>tempfile.MakeTempFile(1); 新規ベクタオブジェクトを tempfile に<br>セットします<br>Class RVC_OBJITEM fqObjItem;<br>class RVC_OBJITEM fqObjItem;<br>class RVC_DESCRIPTOR fqDescript;<br>fqDescript.SetName("GlobalQuakes");<br>fqDescript.SetDescription("");                                                                                                    | <ul> <li>Charley (NAGODN) 「Charley Charley States (Charley States)</li> <li>Class GRE_LAYER_VECTOR quakeLayer;<br/>quakeLayer = GroupQuickAddVectorVar(group, CaNv_Quakes);</li> <li>① 以前に保存したスタイルスクリプトファイルを使って、震央ポイントのスタイルをスクリプト設定します。このファイルは、既に作成され、参照プロジェクトファイルのスタイルオブジェクトに保存されたポイントスタイルを使います。これらのスタイルは、地震の深度に応じて異なる色が定義された塗りつぶしの円のシンボルを使っています。KML へのレンダリングを行うと、これらの円のシンボルを Google Earth の陰影の付いた球シンボルに自動的に変換します。</li> <li>使用するポイントスタイルがある作成済みのスタイルオブジェクトを</li> </ul> |
| fqObjItem.CreateNew(tempfile.GetObjItem(), "VECTOR", fqDescript);<br>テキストから(へ)ベクタをインポート(エクスポート)するためのク<br>ラスを設定します。オブジェクトをインポートするクラスメソッドは、<br>RVC_VECTOR クラスインスタンスではなく RVC_OBJITEM を使用します。<br>class MieTEXTVECTOR mieTV;<br>地震データ用の追加的なデータベースフィールドや座標参照系を含むイン<br>ポート設定を全て記録する既存のフォーマットファイルを設定します。<br>class STRING formatFilename\$ =<br>_context.ScriptDir + "/resources/eqFormat.fmt";<br>mieTV.FormatFilename = formatFilename\$;<br>err = mieTV.ImportObject(textfile\$, fqObjItem);<br>printf("mie ImportObject(textfile\$, fqObjItem);<br>printf("mie ImportObject returned %d\n\n", err);<br>①<br>指定した緯度経度の範囲内にある震央ポイントを、新規の一時<br>ベクタオブジェクトにコピーします。<br>class RVC_VECTOR CaNv_Quakes;<br>CreateTempVector(CaNv_Quakes, "Planar");<br>目的の緯度経度範囲内にある震央ポイ<br>ントを選択するためのクェリ式<br>class STRING ptQry;<br>ptQry = "if (CLASS.Lat > 32.5 && CLASS.Lat < 42.0 && CLASS.Lon > -<br>124.75 && CLASS.Lat > 32.5 && CLASS.Lat < 42.0 && CLASS.Lon > -<br>124.75 && CLASS.Lat > 32.5 && CLASS.Lat < 42.0 && CLASS.Lon > -<br>124.75 && CLASS.Lat > 32.5 && CLASS.Lat < 42.0 && CLASS.Lon > -<br>124.75 && CLASS.Lat > 32.5 && CLASS.Lat < 42.0 && CLASS.Lon > -<br>124.75 && CLASS.Lon < -114.0) return true;";<br>class RVC_VECTOR GlobalQuakes;<br>全世界地震ベクタオブジェクトを<br>開きます<br>GlobalQuakes.OpenByName(fqObjItem.GetFilePath(),<br>foObiltem.GetObjectPath(). "Read"); | <pre>使用するポイントスタイルかある作成済みのスタイルオフジェクトを<br/>設定します</pre> class STRING styleFile\$ = _context.ScriptDir +                                                                                                    |
| クエリを使って、全世界地震ベクタオブジェクトからカリフォルニアーネ<br>バダ両州の一時ベクタオブジェクトに震央をコピーします。         err = VectorCopyElements(GlobalQuakes, CaNv_Quakes,<br>"RemExRecords", ptQry);         printf("VectorCopyElements returned %d\n\n", err);         GlobalQuakes.Close();         全世界地震ベクタオブジェクトを閉じます                                                                                                    | class STRING kmlName\$ = _context.ScriptDir + "/eqs1day_canv.kml";<br>class FILEPATH kmlPath(kmlName\$); KML ファイルの情報<br>class KML kml;<br>kml.SetPath(kmlPath); 変更したレイアウトを KML にレンダリングします<br>kml.SetResolution(450); 対象の解像度 450m<br>kml.Write(); -時オブジェクトを閉じます<br>tempfile.Close(); -時オブジェクトを閉じます                                                                                                    |